## ძირითადი საშუალების დაშლა

ორგანიზაციებში ხშირად საჭირო ხდება ძირითადი საშუალების დაშლა სხვადასხვა რაოდენობებად. განვიხილოთ მაგალითი. დავუშვათ, რომ ჩვენს მიერ შეძენილი 5 ერთეული კომპიუტერიდან 2 ერთეული უნდა ჩამოიწეროს. თავდაპირველად ძირითადი საშუალება უნდა დავშალოთ 2 და 3 ერთეულად და შემდეგ ჩამოვწეროთ. ძირითადი საშუალების დაშლის ოპერაციის შესასრულებლად გამოიძახეთ ძირითადი საშუალებების სია - "ამოცანები/ ძირითადი საშუალებები/ძირითადი საშუალებები სია".

| 📲 მირითადი სა | მუალებები  |           |         |                               |                        |                     |                   | - 0 ×                         |
|---------------|------------|-----------|---------|-------------------------------|------------------------|---------------------|-------------------|-------------------------------|
| კოდი          | დასახელება | რაოდენობა | ერთეული | ცვეთის<br>დარიცხვის<br>მეთოდი | საინვენტარიზ<br>ნომერი | წარმოების<br>თარიღი | მიღების<br>თარიღი | ექსპლუატ<br>შესვლის<br>თარიღი |
| 1             | კომპიუტერი | 5         | ცალი    | წრფივი                        | 0001                   |                     |                   |                               |
| 6             | სკამი      | 6         | ცალი    | წრფივი                        | 0006                   |                     |                   |                               |
| 21            | მაგიდა     | 1         | ცალი    | წრფივი                        | 0021                   |                     |                   |                               |

დადექით დასაშლელ ძირითად საშუალებაზე. ჩვენს შემთხვევაში მონიშნეთ 5 ერთეული კომპიუტერი და ღილაკების სისტემიდან დააჭირეთ ღილაკს - 灆

| 🔰 მაკროსი (დაშლა)                                                                                                    | -                                                                            |              |           |            |
|----------------------------------------------------------------------------------------------------|------------------------------------------------------------------------------|--------------|-----------|------------|
| დასახელება [კომპიუტერი]<br>კოდი [1]<br>საინვენტარიზაციო ნომერი []<br>რაოდენობა [5 ცალი]<br>ღირებულების ცენტრი [საერთო ღი<br>ჯგუფი []<br>საბალანსო ღირებულება [10369.49]<br>ჯამური ცვეთა [0]<br>ცვეთის დასარიცხვი თანხა [1036.95<br>ნარჩენი ღირებულები [10369.49]<br>საბალანსო ღირებულების მშობელი ა<br>ცვეთის დარიცხვის მშობელი ანგარი | <b>არებულების ცენ</b><br>]<br>ანგარიში [ <b>2160</b> ]<br>ში [ <b>2260</b> ] | <b>უ</b> რი] |           |            |
| დაშლის თარიღი<br>16.11.2021 20:44:31 ₪▼<br>დოკუმენტის ნომერი                                                                                                    |                                                                              |              |           |            |
| <b>მემორიალი</b><br>5 🖩                                                                                                    |                                                                              |              |           |            |
| კომენტარი                                                                                                    |                                                                              |              |           |            |
| მირითადი საშუალების დაშლა                                                                                                    |                                                                              |              |           |            |
|                                                                                                    | << ซูกอี                                                                     | შემდეგ >>    | დასასრული | შევწყვიტოთ |

ეკრანის ზედა ნაწილში ნაჩვენებია დასაშლელი ძირითადი საშუალების მონაცემები: დასახელება, კოდი, რაოდენობა საბალანსო ღირებულება და ა.შ. მიუთითეთ ოპერაციის თარიღი, დოკუმენტის ნომერი. კომენტარის ველი ოპერაციის შინაარსიდან გამომდინარე სისტემამ ავტომატურად შეავსო. თუმცა შეგიძლიათ შეცვალოთ. მიუთითეთ სასურველი მემორიალი ან დატოვეთ სისტემის მიერ დაფორმირებული მემორიალის ნომერი და ღილაკზე "შემდეგი" დაჭერით გადადით მომდევნო გვერდზე.

| 2              | სკროსი (დაშ                       | (c)                                 |                        |       |         | _       | _                       | _                         |                 |                              |                     | ×               |
|----------------|-----------------------------------|-------------------------------------|------------------------|-------|---------|---------|-------------------------|---------------------------|-----------------|------------------------------|---------------------|-----------------|
| <del>ຂ</del> ະ | <del>შლის შედეგ:</del><br>პ 🐁 ൙ 🗙 | ად მიღებული მირითადი საშ<br>☑ @; │: | მუალებები<br>🦻 🔻 📑 📰   |       |         |         |                         |                           |                 |                              |                     |                 |
|                | კოდი                              | დასახელება                          | საინვენტარი¶<br>ნომერი | ჯაეფი | რაოდენი | ერთეული | საბალანსო<br>ღირებულებ; | სალიკვიდაცი<br>ღირებულება | ჯამური<br>ცვეთა | ცვეთის<br>დასარიცხი<br>თანხა | ნარჩენი<br>ღირებულე | ს:<br>ლ<br>ან 6 |
| •              |                                   |                                     | III                    |       |         |         |                         |                           |                 |                              |                     | •               |
|                |                                   |                                     |                        |       |         |         | << წინ                  | შემდეგ >>                 | დასა            | ასრული                       | შევწყვიტო           | တ               |

მოცემულ ეკრანში უნდა დავამატოთ დაშლის შედეგად მიღებული ძირითადი საშუალებების ჩამონათვალი. ამისათვის დააჭირეთ ღილაკს 🗅.

| 2 | 85  | კროსი (დაშ | ا <del>ر</del> تە) | -                      | -     |         | 1       | -                       | _                         | 35              |                              |                                       | - 🗆 🗙                                        |  |  |  |  |  |  |  |  |  |  |
|---|-----|------------|--------------------|------------------------|-------|---------|---------|-------------------------|---------------------------|-----------------|------------------------------|---------------------------------------|----------------------------------------------|--|--|--|--|--|--|--|--|--|--|
|   |     |            |                    |                        |       |         |         |                         |                           |                 |                              |                                       |                                              |  |  |  |  |  |  |  |  |  |  |
|   | n\3 | moly Bomos | ത മാനാര്ത്താ പാത   | ითათი საშოალი          | ბიბი  |         |         |                         |                           |                 |                              |                                       |                                              |  |  |  |  |  |  |  |  |  |  |
|   | ß   | °n ⊯ ×     | ☑ 및 │              | 👬 🤶 - 📴 - 🖥            |       |         |         |                         |                           |                 |                              |                                       |                                              |  |  |  |  |  |  |  |  |  |  |
|   |     | კოდი       | დასახელება         | საინვენტარი¶<br>ნომერი | ჯაუფი | რაოდენი | ერთეული | საბალანსო<br>ღირებულებ; | სალიკვიდაცი<br>ღირებულება | ჯამური<br>ცვეთა | ცვეთის<br>დასარიცხი<br>თანხა | ნარჩენი<br>ღირებულებ                  | საბალანსო<br>ღირებულე<br>მშობელი<br>ანგარიში |  |  |  |  |  |  |  |  |  |  |
|   | Я   | 1          | კომპიუტერი         | 0001                   |       | 5.0000  | ცალი    | 10369.49                |                           |                 | 1036.95                      | 10369.49                              | 2160                                         |  |  |  |  |  |  |  |  |  |  |
|   |     |            |                    |                        |       |         |         |                         |                           |                 |                              |                                       |                                              |  |  |  |  |  |  |  |  |  |  |
|   |     |            |                    |                        |       |         |         |                         |                           |                 |                              |                                       | Þ                                            |  |  |  |  |  |  |  |  |  |  |
|   |     |            |                    |                        |       |         |         | << ٩                    | <b>ვინ</b> შე             | ემდეგ >>        | დასასრ                       | << წინ შემდეგ >> დასასრული შევწყვიტოთ |                                              |  |  |  |  |  |  |  |  |  |  |

სისტემამ ავტომატურად შეავსო დამატებული ჩანაწერი პირველ გვერდზე არსებული ძირითადი საშუალების მონაცემებით. ვინაიდან ჩვენ უნდა დავშალოთ ძირითადი საშუალება 2 და 3 ერთეულად შესაბამისად ველში "რაოდენობა" მიუთითეთ 2. საინვენტარო ნომერში პირობითად მიუთითეთ 0001/1. დაამატეთ კიდევ ერთი ჩანაწერი. სისტემა რაოდენობის ველს ავტომატურად შეავსებს ძირითადი საშუალების დარჩენილი რაოდენობის (3) მიხედვით. საინვენტარო ნომერში მიუთითეთ 0001/2. საბოლოოდ ეკრანს ექნება შემდეგი სახე

| 2 | <b>მ</b> ა, | კროსი (დაშ | ا <del>ر</del> ت) |                            |       |         | -       |                         |                           |                 |                              |                      |                                                 | - C X                                      |
|---|-------------|------------|-------------------|----------------------------|-------|---------|---------|-------------------------|---------------------------|-----------------|------------------------------|----------------------|-------------------------------------------------|--------------------------------------------|
|   |             |            |                   |                            |       |         |         |                         |                           |                 |                              |                      |                                                 |                                            |
| Q | 530         | ლის შედეგა | ად მიღებული ძირ   | ითადი საშუალებები          |       |         |         |                         |                           |                 |                              |                      |                                                 |                                            |
|   | ß           | "h 🕫 🗙     | 2 BK  8.          | 🏘 🏄 - 🛐 - 📑 📪              |       |         |         |                         |                           |                 |                              |                      |                                                 |                                            |
|   |             | კოდი       | დასახელება        | საინვენტარიზაციო<br>ნომერი | ჯბუფი | რაოდენი | ერთეული | საბალანსო<br>ღირებულებ: | სალიკვიდაცი<br>ღირებულება | ჯამური<br>ცვეთა | ცვეთის<br>დასარიცხი<br>თანხა | ნარჩენი<br>ღირებულებ | საბალანსო<br>ღირებულების<br>მშობელი<br>ანგარიში | ცვეთის<br>დარიცხვის<br>მშობელი<br>ანგარიში |
| Þ | 1           |            | კომპიუტერი        | 0001/1                     |       | 2.0000  | ცალი    | 4147.80                 |                           |                 | 414.78                       | 4147.80              | 2160                                            | 2260                                       |
|   | 2           | 1          | კომპიუტერი        | 0001/2                     |       | 3.0000  | ცალი    | 6221.69                 |                           |                 | 622.17                       | 6221.69              | 2160                                            | 2260                                       |
|   |             |            |                   |                            |       |         |         |                         |                           |                 |                              |                      |                                                 |                                            |
| - |             |            |                   | 1                          |       |         |         |                         |                           |                 |                              |                      | 1                                               | 4                                          |
|   | 2           |            |                   |                            |       |         |         | 10369.49                |                           |                 | 1036.95                      | 10369.49             |                                                 |                                            |
|   |             |            |                   |                            |       |         |         |                         |                           | << წინ          | შემი                         | დეგ >>               | დასასრული                                       | შევწყვიტოთ                                 |

ყურადღება მიაქციეთ, რომ საბალანსო ღირებულება, ნარჩენი ღირებულება, ცვეთის დასარიცხი თანხა და კამური ცვეთა სისტემამ ავტომატურად გადაითვალა მითითებული რაოდენობების პროპორციულად. თუმცა თითოეული ძირითადი საშუალების გასწვრივ შეგიძლიათ შეცვალოთ ნებისმიერი მნიშვნელობა. გაითვალისწინეთ რომ თანხების(საბალანსო ღირებულება, ნარჩენი ღირებულება და ა.შ) შეცვლის შემთხვევაში სიაში არსებული ძირითადის საშუალებების ჯამური თანხები არ უნდა განსხვავდებოდეს დასაშლელი ძირითადი საშუალების (პირველ გვერდზე არსებული) თანხებისგან. წინააღმდეგ შემთხვევაში იხილავთ შესაბამის შეტყობინებას. მაგალითად მეორე ჩანაწერს თუ შევუცვლი საბალანსო ღირებულებას, მივუთითებ 6000 და შევეცდები ოპერაციის დასრულებას გამოვა შეტყობინება

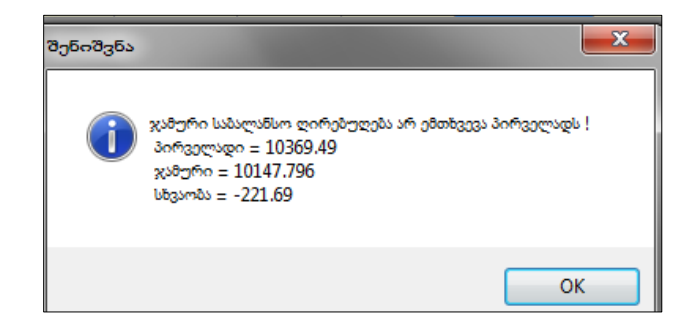

დახურეთ შეტყობინება და მიუთითეთ მე-2 ჩანაწერს საწყისი მნიშვნელობა. ამავე ეკრანში შეგიძლიათ შეცვალოთ საბალანსო ღირებულებისა და ჯამური ცვეთის ანგარიშები. აღნიშნულ ველ(ებ)ზე მაუსის ორჯერ დაჭერით იხილავთ ანგარიშთა გეგმას, საიდანაც შეგიძლიათ აირჩიოთ სასურველი ანგარიში. ჩვენს შემთხვევაში დავტოვოთ უცვლელი. ოპერაციის დასასრულებლად დააჭირეთ ღილაკს "დასასრული"

| 📳 მირითადი სა | აშუალებები |           |                       |                               |                        |                    |                   |                               |                      |                    |                                | ×           |
|---------------|------------|-----------|-----------------------|-------------------------------|------------------------|--------------------|-------------------|-------------------------------|----------------------|--------------------|--------------------------------|-------------|
| კოდი          | დასახელება | რაოდენობა | <mark>ერთეუ</mark> ლი | ცვეთის<br>დარიცხვის<br>მეთოდი | საინვენტარიზ<br>ნომერი | წარმოები<br>თარიღი | მიღების<br>თარიღი | ექსპლუატ<br>შესვლის<br>თარიღი | ვარგისიანო<br>თარიღი | დახურვის<br>თარიღი | დახურულია<br>დაშლის<br>შედეგად | საბა<br>ღირ |
| 1             | კომპიუტერი | 5         | ცალი                  | წრფივი                        | 0001                   |                    |                   |                               |                      | 16.11.2021         |                                |             |
| 6             | სკამი      | 6         | ცალი                  | წრფივი                        | 0006                   |                    |                   |                               |                      |                    |                                |             |
| 21            | მაგიდა     | 1         | ცალი                  | წრფივი                        | 0021                   |                    |                   |                               |                      |                    |                                |             |
| 1             | კომპიუტერი | 2         | ცალი                  | წრფივი                        | 0001/1                 |                    |                   |                               |                      |                    |                                |             |
| 1             | კომპიუტერი | 3         | ცალი                  | წრფივი                        | 0001/2                 |                    |                   |                               |                      |                    |                                |             |
|               |            |           |                       |                               |                        |                    |                   |                               |                      |                    |                                |             |
| •             | III        |           |                       |                               |                        |                    |                   |                               |                      |                    |                                | •           |
|               |            |           |                       |                               |                        |                    |                   |                               |                      |                    |                                |             |

როგორც ხედავთ ძირითადი საშუალებების სიაში დაშლილი ძირითადი საშუალება მიიღებს წითელ შეფერილობას, ველში "დახურვის თარიღი" მიეთითება ოპერაციის თარიღი და მოენიშნება ველი "დახურულია დაშლის შედეგად". ამავდროულად შეიქმნება დაშლის ოპერაციის შესრულების დროს დამატებული 2 ახალი ძირითადი საშუალება შესაბამისი რაოდენობებით და თანხებით.

იმისათვის რომ ნახოთ თქვენს მიერ შესრულებული დაშლის ოპერაციის შესაბამისი საბუღალტრო გატარებები, გამოიძახეთ მენიუ ბუღალტერია/გატარებები

| ~              |      |           |                              |                                     |                     |                     |          |                         |                 |                  |        |          |
|----------------|------|-----------|------------------------------|-------------------------------------|---------------------|---------------------|----------|-------------------------|-----------------|------------------|--------|----------|
| <b>ା ଜ</b> ନ୍ଦ | არეზ | ეზი       |                              |                                     |                     |                     |          |                         |                 |                  |        | ×        |
| პერიი          | ადი  | [ 01.01.2 | 021 - 01.0                   | 1.2022 ]                            |                     |                     |          |                         |                 |                  |        |          |
|                |      |           |                              |                                     | 1                   |                     | 1        |                         |                 |                  |        |          |
|                | 0.   | გადად     | დოკუმ;<br>დასტუ <del>(</del> | ოპერაციის ტიპი                      | დოკუმენტი<br>ნომერი | ოპერაციის<br>თარიღი | ანგარიში | ანგარიშის<br>დასახელება | დებეტი<br>თანხა | კრედიტი<br>თანხა | ვალუტ: | ଙ୍<br>6: |
| 28             | 2    |           |                              | 🛱 მირითადი საშუალებების გადააფასება |                     | 15.11.2021 00       | 8190     | სხვა არასაოპერაციო      |                 | 200.00           | GEL    | სა;      |
| 29             | 2    |           |                              | 🛱 მირითადი საშუალებების გადააფასება |                     | 15.11.2021 00       | 2170 21  | 21 მაგიდა               |                 | 150.00           | GEL    | სა;      |
| 30             | 2    |           |                              | 🛱 მირითადი საშუალებების გადააფასება |                     | 15.11.2021 00       | 8290     | სხვა არასაოპერაციო      | 150.00          |                  | GEL    | სა;      |
| 31             | 2    |           |                              | ≚ ძირითადი საშუალებების დაშლა       | 2                   | 16.11.2021 20       | 2160 3   | 1 კომპიუტერი            |                 | 10,369.49        | GEL    | სა;      |
| 32             | 2    |           |                              | ≚ ძირითადი საშუალებების დაშლა       | 2                   | 16.11.2021 20       | 2160 22  | 1 კომპიუტერი            | 4,147.80        |                  | GEL    | სა; _    |
| ▶33            | 2    |           |                              | ≚ ძირითადი საშუალებების დაშლა       | 2                   | 16.11.2021 20       | 2160 23  | 1 კომპიუტერი            | 6,221.69        |                  | GEL    | სა;      |
| •              |      |           |                              | m                                   |                     |                     |          |                         |                 |                  |        | +        |
| 33(3)          |      |           |                              |                                     |                     |                     |          |                         | 21,339.49       | 21,339.49        |        |          |

მოძებნეთ გატარებები, რომელთაც ოპერაციის ტიპში მითითებული აქვთ "ძირითადი საშუალების დაშლა" და გააკორექტირეთ.

| - P | ოპე | რაციის კორექტ | ეირება                    |           |                 |                  |        |                       |                     |                      | x        |
|-----|-----|---------------|---------------------------|-----------|-----------------|------------------|--------|-----------------------|---------------------|----------------------|----------|
|     |     | ოპერაციის     | 16.11.2021 20:44:31       |           |                 |                  |        |                       |                     |                      | 28       |
|     |     | დოკუმენტის    | 2                         | ოპერაციის | მირითადი ს      | აშუალებების      | დაშლა  |                       |                     |                      |          |
|     |     | კომენტარი     | მირითადი საშუალების დაშლა | 5         |                 |                  |        |                       |                     |                      |          |
|     | 3 🔒 | 🖻 🗙 🛉 🖣       | I 🙉 🛛 I 😂 • 🗛 👌 • 🖓 • 🖪   | <b></b> - | n 🐘 🗱 🛛 🕰       | ali 🖳 🖉          |        |                       |                     |                      |          |
|     |     | ანგარიში      | ანგარიშის დასახელება      |           | დებეტი<br>თანხა | კრედიტი<br>თანხა | ვალუტ: | ღირებულების<br>ცენტრი | დებეტი<br>რაოდენობა | კრედიტი<br>რაოდებობა | <b>0</b> |
| Þ   | 1   | 2160 3        | 1 კომპიუტერი              |           |                 | 10,369.49        | GEL    | საერთო ღი             |                     | 5.0000               | 6        |
|     | 2   | 2160 22       | 1 კომპიუტერი              |           | 4,147.80        |                  | GEL    | საერთო ღი             | 2.0000              |                      | 6        |
|     | 3   | 2160 23       | 1 კომპიუტერი              |           | 6,221.69        |                  | GEL    | საერთო ღი             | 3.0000              |                      | 6        |
|     |     |               |                           |           |                 |                  |        |                       |                     |                      |          |
| -   |     | III           |                           |           |                 |                  |        |                       |                     |                      | Þ        |
|     | 3   |               |                           |           | 10,369.49       | 10,369.49        |        |                       |                     |                      |          |
|     |     | 6             |                           |           |                 |                  |        |                       | შევინახოთ           | უარი                 |          |

საბუღალტრო ოპერაციის ნახვა ასევე შეგიძლიათ ძირითადი საშუალების ეკრანიდან. მონიშნეთ დაშლილი ძირითადი საშუალება და დააჭირეთ ღილაკის ぼ გვერდით მდებარე შავ ისარს. ჩამოიშლება ჩამონათვალი:

| 🏨 ბირითადი საშუალეზის ზარათი          |
|---------------------------------------|
| 🗐 მირითადი საშუალების დეტალური ბარათი |
| 🕼 გატარებები                          |
| 😫 ბრუნვები                            |

აირჩიეთ ჩამონათვალიდან "გატარებები"

| ტარე                                | ებები                      | And and the second second seco |                | and a second        | The second | -                    |                                                                                                    |                                                                                                    |               | • ×              |  |
|-------------------------------------|----------------------------|----------------------------------------------------------------------------------------------------|----------------|---------------------|------------|----------------------|----------------------------------------------------------------------------------------------------|----------------------------------------------------------------------------------------------------|---------------|------------------|--|
| °n (                                | ŦŹ                         | > 🔀 🐚 📋 🗁 • 🛤 🖌 • 🚧 • 🔚 • 🛐 •                                                                                                    | r 📭            | s 🗊   🖻   🛐 •       | · I 🖬 I 🕻  | <b>(</b>             |                                                                                                    |                                                                                                    |               |                  |  |
| პერიოდი [ 01.01.2021 - 17.11.2021 ] |                            |                                                                                                    |                |                     |            |                      |                                                                                                    |                                                                                                    |               |                  |  |
|                                     |                            |                                                                                                    |                |                     |            |                      |                                                                                                    |                                                                                                    |               |                  |  |
|                                     |                            |                                                                                                    | 1              |                     |            | 1                    | 1                                                                                                    |                                                                                                    |               |                  |  |
| გად                                 | @<br>@3                    | ოპერაციის ტიპი                                                                                                    | დოკუi<br>ნომერ | ოპერაციის<br>თარიღი | ანგარიში   | ანგარიშის დასახელება | დებეტი<br>თანხა                                                                                                    | კრედიტი<br>თანხა                                                                                                    | ვალუტ:        | ღირებუ<br>ცენტრი |  |
|                                     |                            | 🛱 კაპიტალიზაცია                                                                                                    |                | 20.01.2021 21       | 2160 3     | 1 კომპიუტერი         | 169.49                                                                                                    |                                                                                                    | GEL           | საერთო           |  |
|                                     |                            | 🛱 მირითადი საშუალებების გადააფასება                                                                                                    |                | 15.11.2021 00       | 2160 3     | 1 კომპიუტერი         | 200.00                                                                                                    |                                                                                                    | GEL           | საერთო           |  |
|                                     |                            | ≚ ძირითადი საშუალებების დაშლა                                                                                                    | 2              | 16.11.2021 20       | 2160 3     | 1 კომპიუტერი         |                                                                                                    | 10,369.49                                                                                                    | GEL           | საერთო           |  |
|                                     | <u>ე</u> არ:<br>ზ [<br>იდი | ຽວທັງສິວງລະດ<br>ຈາດດະ [ 01.0<br>ດູດູດ<br>ດູດູດ<br>ດູດ<br>ດູດ<br>ດູດ<br>ດູດ<br>ດູດ                                                                                                    | ვარებები       | ვარებები            | ვარებები   | ვარებები             | ვარებები<br><sup>1</sup> <sup>1</sup> <sup>1</sup> <sup>1</sup> <sup>1</sup> <sup>1</sup> <sup>1</sup> <sup>1</sup> <sup>1</sup> <sup>1</sup> | ვარებები<br><sup>1</sup> <sup>1</sup> <sup>1</sup> <sup>1</sup> <sup>1</sup> <sup>1</sup> <sup>1</sup> <sup>1</sup> <sup>1</sup> <sup>1</sup> | ვარებები<br>" | გარემეტი         |  |